# ΗΥ220: Εργαστήριο Ψηφιακών Κυκλωμάτων

Τμήμα Επιστήμης Υπολογιστών Πανεπιστήμιο Κρήτης Χειμερινό Εξάμηνο 2018 – 2019

## Εργαστήριο 3 (2 εβδομάδες)

- Εβδομάδα 03/12 έως 07/12 (αναλόγως το εργαστηριακό τμήμα που έχετε δηλώσει)
  - ο Τετάρτη 05/12 18:00 20:00 στην αίθουσα B.110
  - ο Πέμπτη 06/12 16:00 18:00 στην αίθουσα B.110
  - ο Παρασκευή 07/12 12:00 14:00 στην αίθουσα B.110
- Εβδομάδα 10/12 έως 14/12 (αναλόγως το εργαστηριακό τμήμα που έχετε δηλώσει)
  - Τετάρτη 12/12 18:00 20:00 στην αίθουσα Β.110
  - ο Πέμπτη 13/12 16:00 18:00 στην αίθουσα Β.110
  - ο Παρασκευή 14/12 12:00 14:00 στην αίθουσα B.110

Στη διάρκεια των εργαστηρίων θα υλοποιήσετε σε τρεις φάσεις το παιχνίδι «Λαβύρινθος» (Maze). Περιληπτικά, το τελικό παιχνίδι θα εμφανίζει σε VGA οθόνη ένα λαβύρινθο και τη φιγούρα ενός παίκτη. Ο χρήστης θα μπορεί να μετακινήσει τον παίκτη με τα κουμπιά που υπάρχουν πάνω στην πλακέτα και ο σκοπός είναι να τον οδηγήσει στην έξοδο το ταχύτερο δυνατόν.

Στο Εργαστήριο 3 θα υλοποιήσετε την τελευταία φάση του παιχνιδιού (σε 2 εβδομάδες εργαστηρίων) που περιλαμβάνει τον έλεγχο των κινήσεων και της θέσης του παίκτη μέσω μιας μηχανής πεπερασμένων καταστάσεων (FSM). Το εργαστήριο αυτό βασίζεται στο υλικό των εργαστηρίων 1 & 2 και σας δίνεται επιπλέον κώδικας για μια δίπορτη ROMs που θα χρησιμοποιηθεί για τον έλεγχο των κινήσεων του παίκτη γύρω από τους τοίχους του λαβυρίνθου. Επίσης σας δίνεται ένα κατάλληλο testbench και reference outputs και θα μπορείτε να χρησιμοποιήσετε τον προσομοιωτή VGA (VGA Simulator) για να βλέπετε τι θα εμφανίζονταν σε μια πραγματική οθόνη από τον κώδικά σας.

Για το *Εργαστήριο 3* το σχέδιο είναι τροποποιημένο σε σχέση με το σχέδιο του Εργαστηρίου 2 και φαίνεται στην παρακάτω εικόνα:

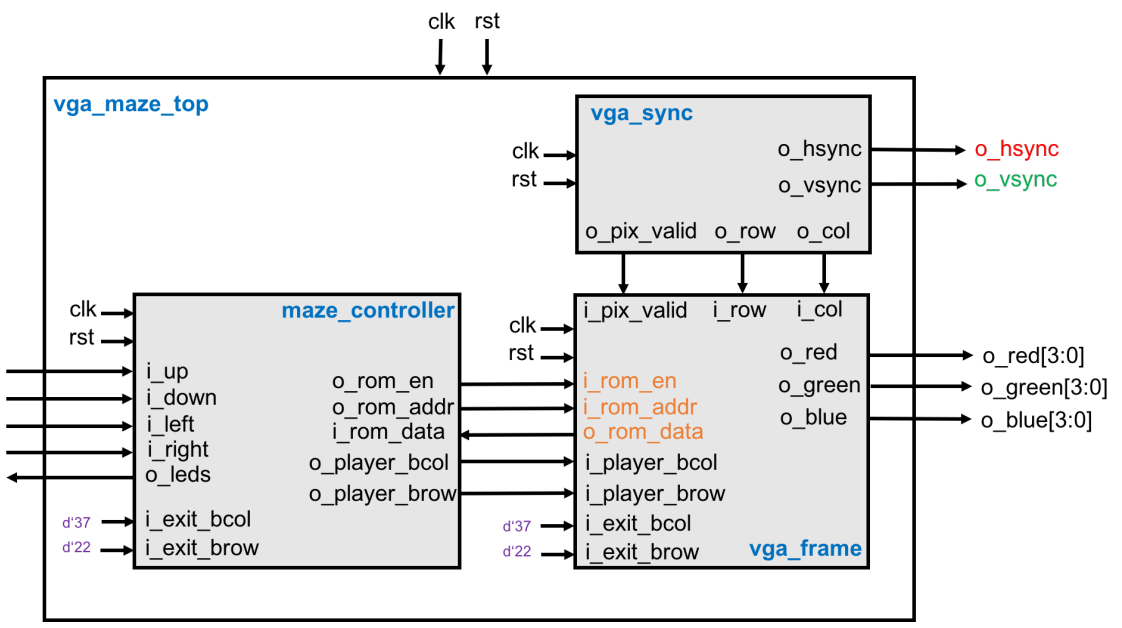

Το σχέδιο έχει την εξής ιεραρχία:

- vga\_maze\_top (vga\_maze\_top.v): σας δίνεται και σε σχέση με το Εργαστήριο 2 έχει προστεθεί το μπλοκ maze\_controller, πόρτες για κουμπιά (up, down, left, right) και leds, και επιπλέον πόρτες στο vga\_frame για να μπορεί ο maze\_controller να έχει πρόσβαση στην ROM του λαβυρίνθου. Οι συνδέσεις φαίνονται στο σχήμα.
- vga\_sync (vga\_sync.v): Το μπλοκ αυτό υλοποιεί το χρονισμό του πρωτοκόλλου VGA για ανάλυση 640 x 480 και πρέπει να είναι η υλοποίηση σας από το Εργαστήριο 1.
- vga\_frame (vga\_frame.v): Το μπλοκ αυτό είναι υπεύθυνο για τη δημιουργία των χρωμάτων RGB (red/green/blue) για κάθε pixel που πρέπει να εμφανίζεται στην οθόνη για να εμφανιστεί ο λαβύρινθος και ο παίκτης στην οθόνη και είναι αυτό που και πρέπει να είναι η υλοποίηση σας από Εργαστήριο 2 με μια επιπλέον αλλαγή όπως περιγράφεται παρακάτω.
- maze\_controller (maze\_controller.v): Το μπλοκ αυτό είναι υπεύθυνο για τον έλεγχο των κινήσεων και της θέσης του παίκτη μέσω μιας μηχανής πεπερασμένων καταστάσεων (FSM). Λεπτομέρειες για το τι θα πρέπει να υλοποιήσετε για αυτό το μπλοκ περιγράφονται παρακάτω.
- rom (rom.v): Το μπλοκ σας δίνεται έτοιμο και δημιουργεί μια σύγχρονη ROM παραμετρικού μεγέθους και την αρχικοποιεί με τα περιεχόμενα ενός αρχείου που δίνεται επίσης ως παράμετρος. Οι πόρτες της ROM είναι: clk, en, addr, dout. Η πόρτα en (enable) σηματοδοτεί μια νέα ανάγνωση, η πόρτα addr (address) είναι για να δοθεί η είσοδος για τη διεύθυνση που θέλουμε να διαβάσουμε και η πόρτα εξόδου dout (data out) βγάζει τα περιεχόμενα της διεύθυνσης addr στον «επόμενο κύκλο». Η παράμετρος size ορίζει τον αριθμό των θέσεων της ROM, η παράμετρος width το πλάτος σε bits της κάθε θέσης της ROM (16-bits στην περίπτωσή μας) και η παράμετρος file δηλώνει το αρχείο που θα χρησιμοποιηθεί για αρχικοποίηση των περιεχομένων της ROM. Επίσης στο φάκελο roms σας δίνονται 3 αρχεία (mazel.rom, player.rom, exit.rom) που θα χρησιμοποιήσουμε για το εργαστήριο (περισσότερες λεπτομέρειες δίνονται παρακάτω).
- **rom\_dp** (*rom\_dp.v*): Το μπλοκ σας δίνεται έτοιμο και είναι μια δίπορτη ROM βασισμένη στην μονόπορτη ROM που περιγράφεται παραπάνω.
- debouncer (debouncer.v): Το μπλοκ αυτό λύνει το πρόβλημα της «αναπήδησης» των μηχανικών κουμπιών που χρησιμοποιούνται για την κίνηση του παίκτη και σας δίνεται έτοιμο και είναι συνδεδεμένο καταλλήλως στο vga\_maze\_top.
- vga\_tb (vga\_tb.v): ένα testbench για προσομοίωση που δημιουργεί το ρολόι (25 MHz 40 ns), το reset, και τα σήματα από τα κουμπιά. Το testbench αποθηκεύει την έξοδο του κυκλώματός σας σε ένα αρχείο (vga\_log.txt) με το κατάλληλο format έτσι ώστε να μπορείτε να χρησιμοποιήσετε τον VGA Simulator για να βλέπετε τι θα εμφανίζεται στην οθόνη από τον κώδικά σας. Περισσότερες λεπτομέρειες για τον VGA Simulator παρακάτω.
- Reference output: Στο φάκελο reference υπάρχει ένα πρότυπο vga\_log.txt output που είναι αυτό που θα πρέπει να δημιουργεί ένας σωστός κώδικας. Μπορείτε να κάνετε diff αυτό που παράγει ο δικός σας κώδικάς με το reference output για να εντοπίσετε λάθη κατά την προσομοίωση.
- VGA Simulator: Μέσα στο φάκελο vga-simulator υπάρχει μια ιστοσελίδα που μπορείτε να ανοίξετε τοπικά στον web browser σας. Εκεί μπορείτε να επιλέξετε το log file που έχει δημιουργηθεί από την προσομοίωσή σας και όταν πατήσετε το κουμπί submit τότε θα εμφανιστεί σε μια εικονική VGA οθόνη η έξοδός σας. Μπορείτε να το δοκιμάσετε επίσης με το reference output. Μην αλλάξετε τις παραμέτρους που υπάρχουν ήδη στη σελίδα! <u>Credits:</u> O VGA Simulator έχει δημιουργηθεί από τον Eric Eastwood στο παρακάτω website <u>http://ericeastwood.com/lab/vga-simulator/</u>

#### Τι πρέπει υλοποιήσετε και να προσομοιώσετε πριν πάτε στα εργαστήρια:

Για το εργαστήριο αυτό αρχικά πρέπει να τροποποιήσετε το module **vga\_frame** που υλοποιήσατε για το *Εργαστήριο 2* έτσι ώστε να χρησιμοποιεί τη δίπορτη ROM (rom\_dp) για την maze\_rom και να βγάζει την δεύτερη πόρτα της ROM (en\_b, addr\_b, dout\_b) στις αντίστοιχες πόρτες του module (i\_rom\_en, i\_rom\_addr, o\_rom\_data). Οι υπόλοιπες ROM παραμένουν ως έχουν.

Στη συνέχεια θα πρέπει να υλοποιήσετε το module **maze\_controller** του οποίου ένας άδειος σκελετός σας δίνεται. Το module πρέπει να υλοποιεί την βασική FSM του παιχνιδιού. Με βάση τις εισόδους του i\_up, i\_down, i\_left, και i\_right που προέρχονται από τα κουμπιά πρέπει να δημιουργεί τις εξόδους o\_player\_bcol και o\_player\_brow που δείχνουν την τρέχουσα θέση του παίκτη στήλη/γραμμή (έτσι το module vga\_frame θα εμφανίζει τον παίκτη στην κατάλληλη θέση κάθε φορά). Για να αποφασιστεί αν ο παίκτης μπορεί να μετακινηθεί σε επόμενη θέση θα πρέπει να ελεγχθεί αν η επόμενη/υποψήφια θέση στο λαβύρινθο (διαβάζοντας την ROM) «πέφτει» πάνω σε τοίχο και δεν είναι έγκυρη ή υπάρχει διάδρομος και έτσι η κίνηση είναι έγκυρη. Επίσης αν ο παίκτης φτάσει στην έξοδο που δίνεται από τις πόρτες i\_exit\_bcol και i exit brow τότε το παιχνίδι ολοκληρώνεται.

Αρχικά στο παιχνίδι ο παίκτης ξεκινάει από την θέση (column, row) = (1, 0). Αν πατηθεί το κουμπί i\_right θα πρέπει να αυξηθεί η στήλη κατά 1. Αν πατηθεί το κουμπί i\_left θα πρέπει να μειωθεί η στήλη κατά 1. Αν πατηθεί το κουμπί i\_up θα πρέπει να μειωθεί η γραμμή κατά 1. Όλες οι παραπάνω κινήσεις πρέπει να γίνονται υπό την προϋπόθεση ότι δεν «πέφτουν» σε τοίχο του λαβυρίνθου και δεν βγαίνουν εκτός ορίων (<0 για στήλη και γραμμή). Για την υλοποίηση των βημάτων ελέγχου και την ενημέρωση της θέσης του παίκτη σας δίνεται στο παρακάτω σχήμα το διάγραμμα καταστάσεων της FSM που πρέπει να υλοποιήσετε. Η FSM είναι κάπως απλοποιημένη και υπονοεί την παραμονή στην ίδια κατάσταση αν δεν υπάρχει νέα είσοδος.

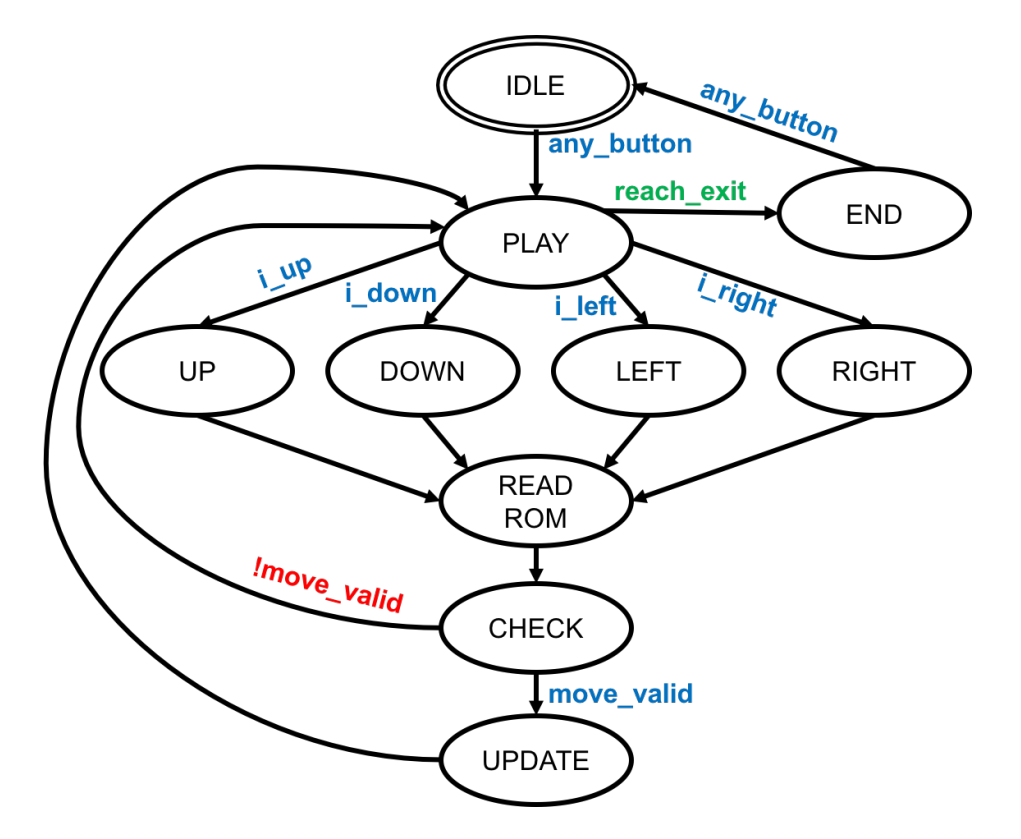

Αρχικά η FSM είναι στην κατάσταση IDLE και περιμένει το πάτημα οποιουδήποτε κουμπιού από τα i\_up, i\_down, i\_left, i\_right που ονομάζεται στο σχήμα σαν συνθήκη any\_button για να μεταβεί στην κατάσταση PLAY που περιμένει την επόμενη κίνηση του παίκτη.

Στην κατάσταση PLAY η FSM περιμένει την επόμενη κίνηση του παίκτη και αναλόγως με το ποιο κουμπί θα πατηθεί η FSM μεταβαίνει σε μία από τις καταστάσεις UP/DOWN/LEFT/RIGHT. Στην κατάσταση PLAY επίσης ελέγχεται αν ο παίκτης έχει φτάσει στην έξοδο του λαβυρίνθου (reach\_exit) δηλαδή αν η τρέχουσα θέση είναι ίση με τη θέση εξόδου του λαβυρίνθου που έρχεται από τις πόρτες i\_exit\_bcol και i\_exit\_brow. Αν ο παίκτης έχει φτάσει στην έξοδο τότε η FSM μεταβαίνει στην κατάσταση END.

Στις καταστάσεις UP/DOWN/LEFT/RIGHT πρέπει να δημιουργηθεί μια νέα «υποψήφια» θέση αυξάνοντας ή μειώνοντας καταλλήλως τη στήλη (column) ή τη γραμμή (row). Για την υποψήφια θέση πρέπει να κρατάτε σε καταχωρητές (έστω new\_bcol και new\_brow) την υποψήφια στήλη και υποψήφια γραμμή οι οποίες θα έχουν προκύψει από την τρέχουσα στήλη και τρέχουσα γραμμή αναλόγως. Μετά η FSM μεταβαίνει στην κατάσταση READROM.

Στην κατάσταση READROM η FSM χρησιμοποιεί την υποψήφια γραμμή και στήλη για να διαβάσει την κατάλληλη διεύθυνση από την ROM έτσι ώστε να «δει» αν υπάρχει τοίχος (ανατρέξτε στο Εργαστήριο 2 για δείτε πως πρέπει διευθυνσιοδοτήσετε την maze\_rom) και μεταβαίνει στην κατάσταση CHECK.

Στην κατάσταση CHECK εμφανίζονται τα δεδομένα της ROM και πρέπει να ελεγχθεί αν η κίνηση είναι έγκυρη (move\_valid). Η κίνηση είναι έγκυρη αν τα δεδομένα που διαβάζετε από την ROM δεν είναι RGB(0,0,0) δηλαδή δεν είναι «μαύρο» (δεν είναι τοίχος). Αν η κίνηση είναι έγκυρη (move\_valid) τότε μεταβαίνει στην κατάσταση UPDATE. Αν η κίνηση δεν είναι έγκυρη (!move\_valid) τότε η FSM αγνοεί την κίνηση και επιστρέφει στην κατάσταση PLAY.

Στην κατάσταση UPDATE ενημερώνεται η τρέχουσα θέση με την νέα θέση και επιστρέφει στην κατάσταση PLAY.

Στην κατάσταση END η FSM περιμένει το πάτημα οποιουδήποτε κουμπιού (any\_button) για να μεταβεί στην κατάσταση IDLE.

Κωδικοποιήστε τις καταστάσεις με τις παρακάτω τιμές: IDLE=1, PLAY=2, UP=3, DOWN=4, LEFT=5, RIGHT=6, READROM=7, CHECK=8, UPDATE=9, END=10. Οδηγείστε την έξοδο o\_leds με την κατάσταση της FSM για να μπορείτε να βλέπετε σε ποια κατάσταση βρίσκετε η FSM κάθε φορά.

## Τι πρέπει να κάνετε στο εργαστήριο:

Θα πρέπει να πάτε στο εργαστήριο με τον κώδικά σας έτοιμο και προσομοιωμένο από πριν και να ακολουθήσετε την ροή του εργαλείου Xilinx Vivado και τα βήματα που χρειάζεται για να «κατεβάσετε» το σχέδιο στην FPGA και να το δείτε να δουλεύει. Για την ανάθεση pins (pin assignment) χρησιμοποιείστε το constraint file που σας δίνεται (lab3.xdc). Όταν πατάτε τα κουμπιά θα πρέπει να μπορεί να βλέπετε το παίκτη να κινείται μέσα στο λαβύρινθο μόνο όπου δεν υπάρχει τοίχος. Δείξτε το κύκλωμα που δουλεύει στο βοηθό.

## Τι πρέπει να παραδώσετε:

Πρέπει να παραδώσετε τον Verilog RTL κώδικα του μπλοκ maze\_controller και vga\_frame. Η παράδοση θα πρέπει να γίνει τη  $2^{\eta}$  εβδομάδα των εργαστηρίων (Εβδομάδα 10/12 έως 14/12) στο τέλος της ώρας που έχετε εργαστήριο. Στείλτε τον κώδικά σας με e-mail στο hy220@csd.uoc.gr με τίτλο: Lab3 – Ονοματεπώνυμο – AM.

Οι κώδικες θα ελέγχονται για αντιγραφές με ειδικό λογισμικό!